## 수강 가이드 [학생]

## 인권과 성평등 법정 • 의무교육

## 2021학년도

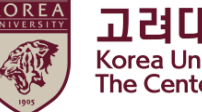

고려대학교 인권·성평등센터 Korea University The Center for Human Rights & Gender Equity

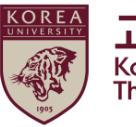

## 목차

#### 1.공지사항

#### **2.블랙보드 내 교육 시작하기** (1) 교육 분반 등록하기

- (1) 교육 문만 등록아기
  (2) 강의 시작하기
  (3) 영상 재생 안내
- 3.퀴즈 응시 방법
- 4.★ 이수 내역 인증
- 5.포털 이수 내역 확인
- 6.추가 안내사항

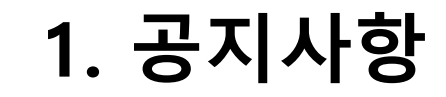

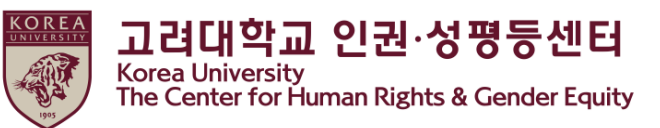

#### **1.교육 기간 및 대상** -교육 기간 : <u>2021년 3월 22일 11:00 부터 2021년 12월 31일 17:00</u>까지

#### -★중요★ : 위 교육 기간 내에 [3단계] 이수내역인증까지 완료하여야 교육 이수 인정

-교육 대상 : 학부생, 일반대학원생, 법학전문대학원생, 전임교원, 비전임교원, 촉탁강사, 직원 등 고려대학교 구성원 전원. 구성원 신분 별 관련 규정은 포털 공지 및 인권센터 홈페이지 교육 메뉴에서 확인 가능

#### 2. 교육 이수절차 (총 3단계)

- -[1단계] 총 7개 교육 영상 시청
- -[2단계] 퀴즈 응시 후 만점 (70점)
- -[3단계] 이수내역인증 클릭하여 포털 로그인 완료
- -★중요 : 3단계 진행되지 않으면 포털에서 이수 확인 불가능
- 3.포털 내 교육 이수 확인
- -학생 : 포털>수업>교육이수현황 조회
- 교원 및 직원 : 포털 > 인사.급여>KU온라인 교육 이수현황

## 1. 공지사항

#### 4.교육내용 (학생 용)

- 1) 대학과 인권 (6분11초)
- 2) 인권교육 (17분 26초)
- 3) 일상 속의 폭력 (27분 5초)
- 4) 성희롱·성폭력 예방교육 (26분 32초)
- 5) 가정폭력 예방교육 (33분 38초)
- 6) 성매매 예방교육 (29분 53초)
- 7) 전체클로징 (1분 50초)
- (총 : 약 2시간 23분)

#### 5.문의

- 컨텐츠 및 수료증 관련 문의 : 인권·성평등센터(humanrights@korea.ac.kr)
- 블랙보드 시스템 오류 문의 : 원격교육센터(elearning@korea.ac.kr)

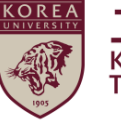

고려대학교 인권·성평등센터 Korea University The Center for Human Rights & Gender Equity

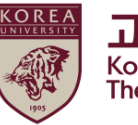

## 2. 블랙보드 내 교육 시작하기 (1)교육 분반 등록하기

#### ● 블랙보드 들어가는 법 > 포털 오른쪽 블랙보드 클릭

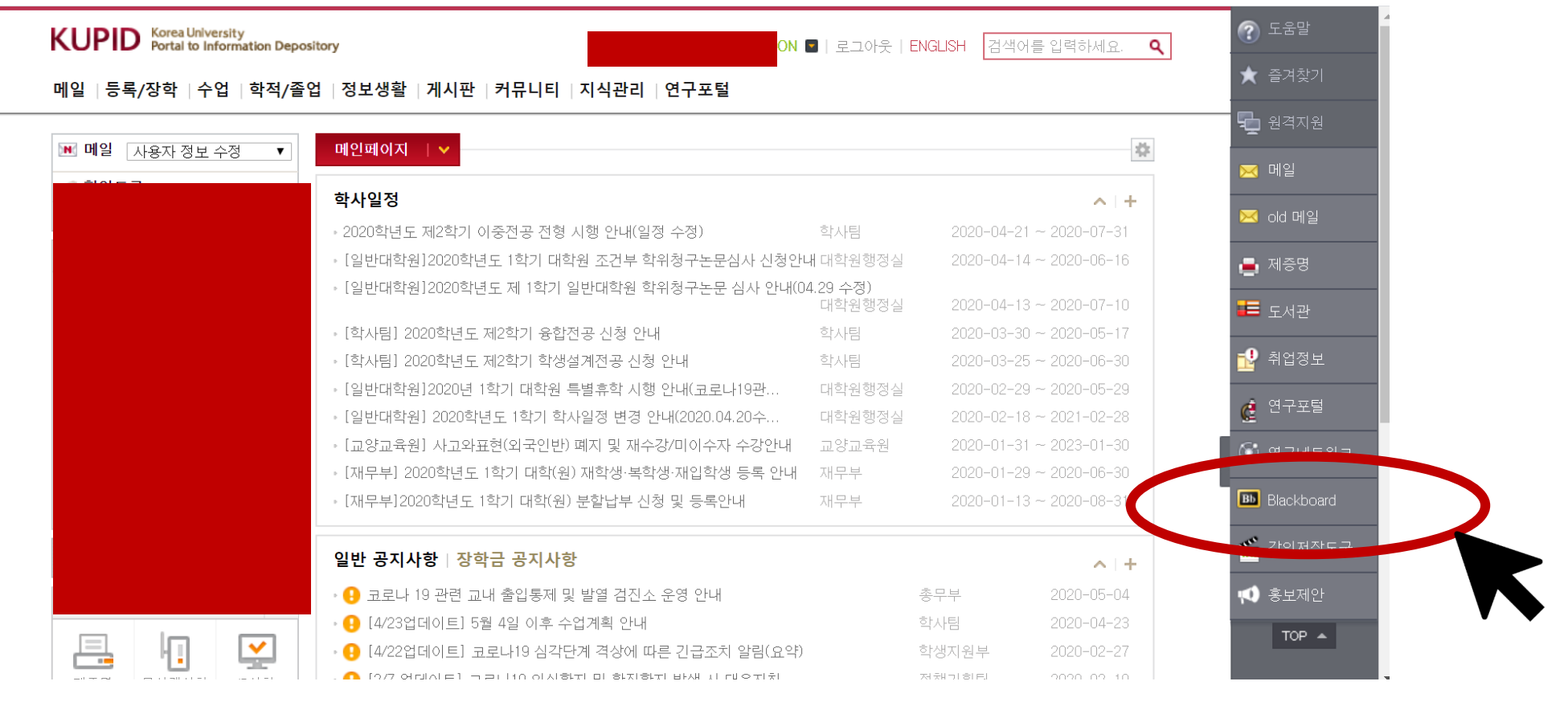

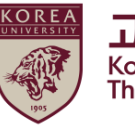

### 2. 블랙보드 내 교육 시작하기 (1)교육 분반 등록하기

● 블랙보드 로그인

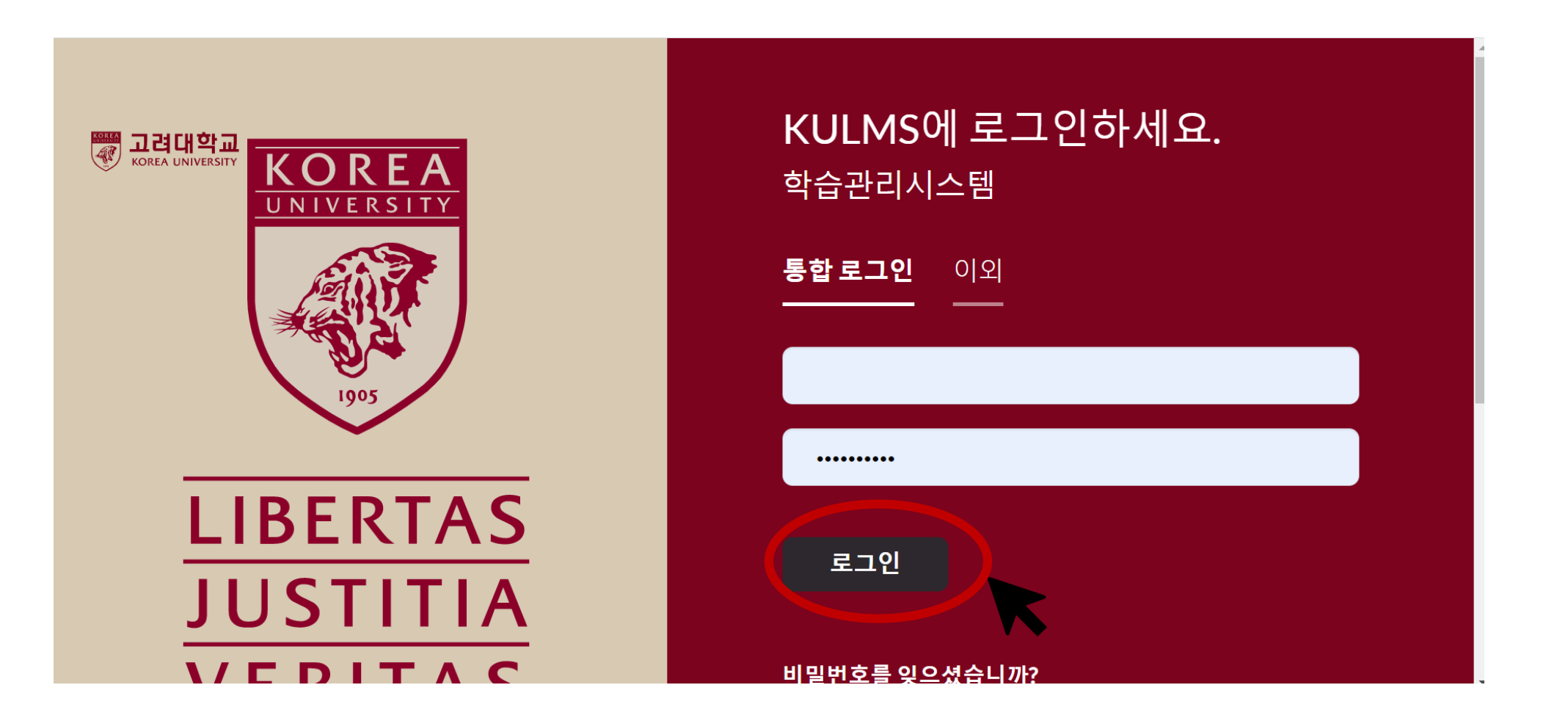

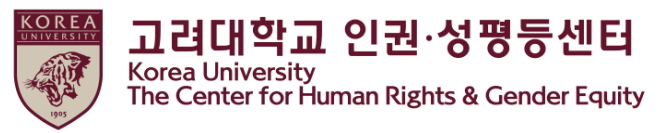

## 2. 블랙보드 내 교육 시작하기 (1)교육 분반 등록하기

● 분반 등록 하기

①블랙 보드 왼쪽 메뉴 중 '안내 페이지' 클릭 > ②2021법정의무 및 교내권장 교육 -00분반 '클릭'

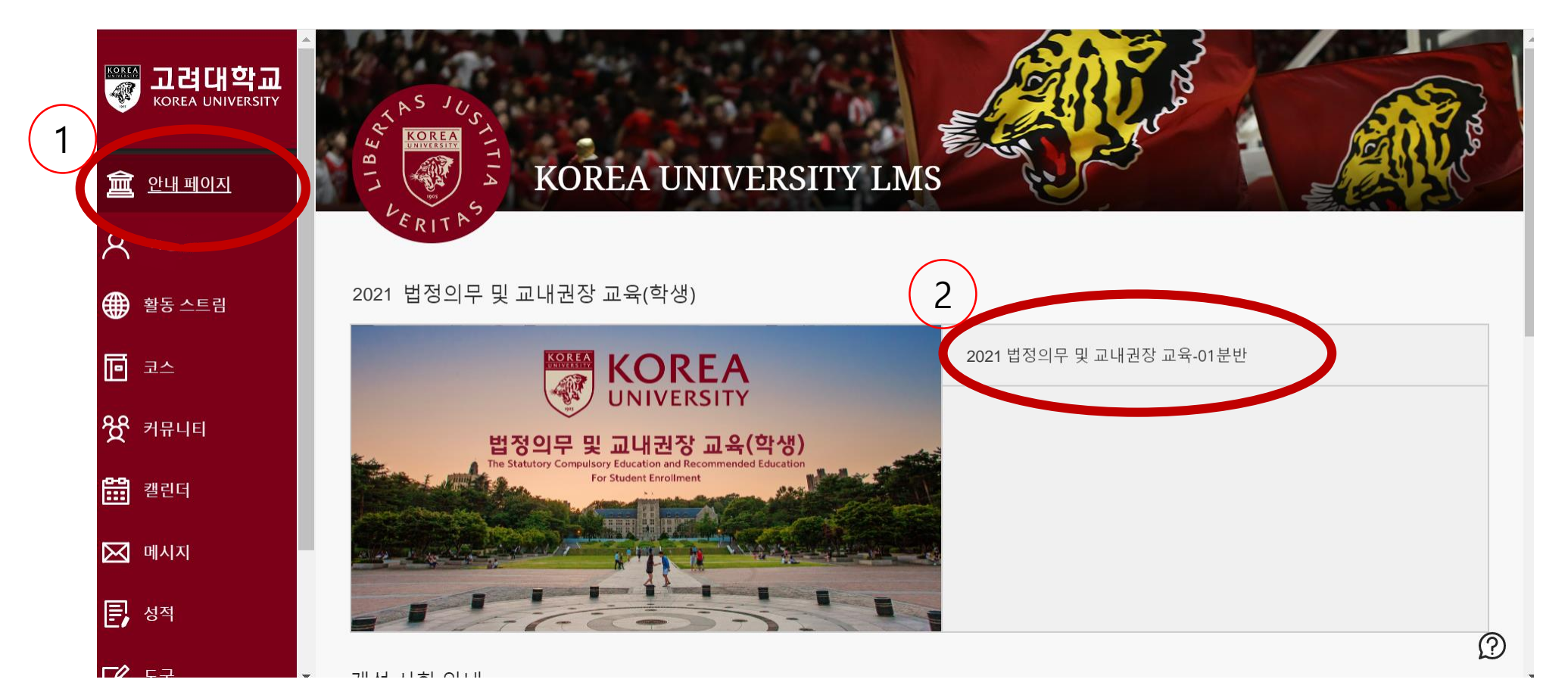

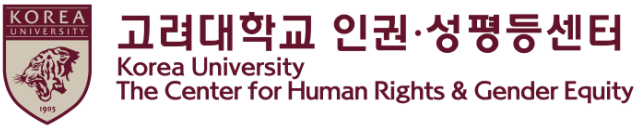

2. 블랙보드 내 교육 시작하기 (1)교육 분반 등록하기

● 자가등록 : ①'확인' 클릭

● 자가등록 성공 확인 후 ②'뒤로' 클릭

| [학생] 2021법정의무 및 교내권장 교육 - 01분반 자가 등록                                    | ☞ 자가 등록                                                                                                    |
|-------------------------------------------------------------------------|----------------------------------------------------------------------------------------------------|
| 자가 등록                                                                   | ★<br>성공: 2018421108의(가)[학생] 2021법정의무 및 교내권장 교육 - 01분반(20211RKUOE00101)에 등록했습니다. 코스에서 계속 작업하려면 뒤로를 누른 후 코스 활동을 진행하십시오.<br>2021년 5월 6일 수요일 오후 12시 05분 16초 KST |
| 코스에 등록: [학생] 2021법정의무 및 교내권장 교육 - 01분반 (20211RKUOE00101)<br>교수자:<br>설명: |                                                                                                    |
| 카테고리: 교육학:고등교육                                                          | 8<br>₩<br>■<br>E                                                                                                    |

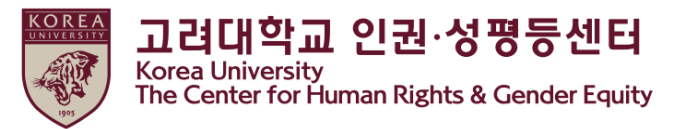

## **2. 블랙보드 내 교육 시작하기** (2)강의 시작하기

● 코스 ▷ 인권과 성평등 교육 : Human Rights and Gender Equity Education 클릭

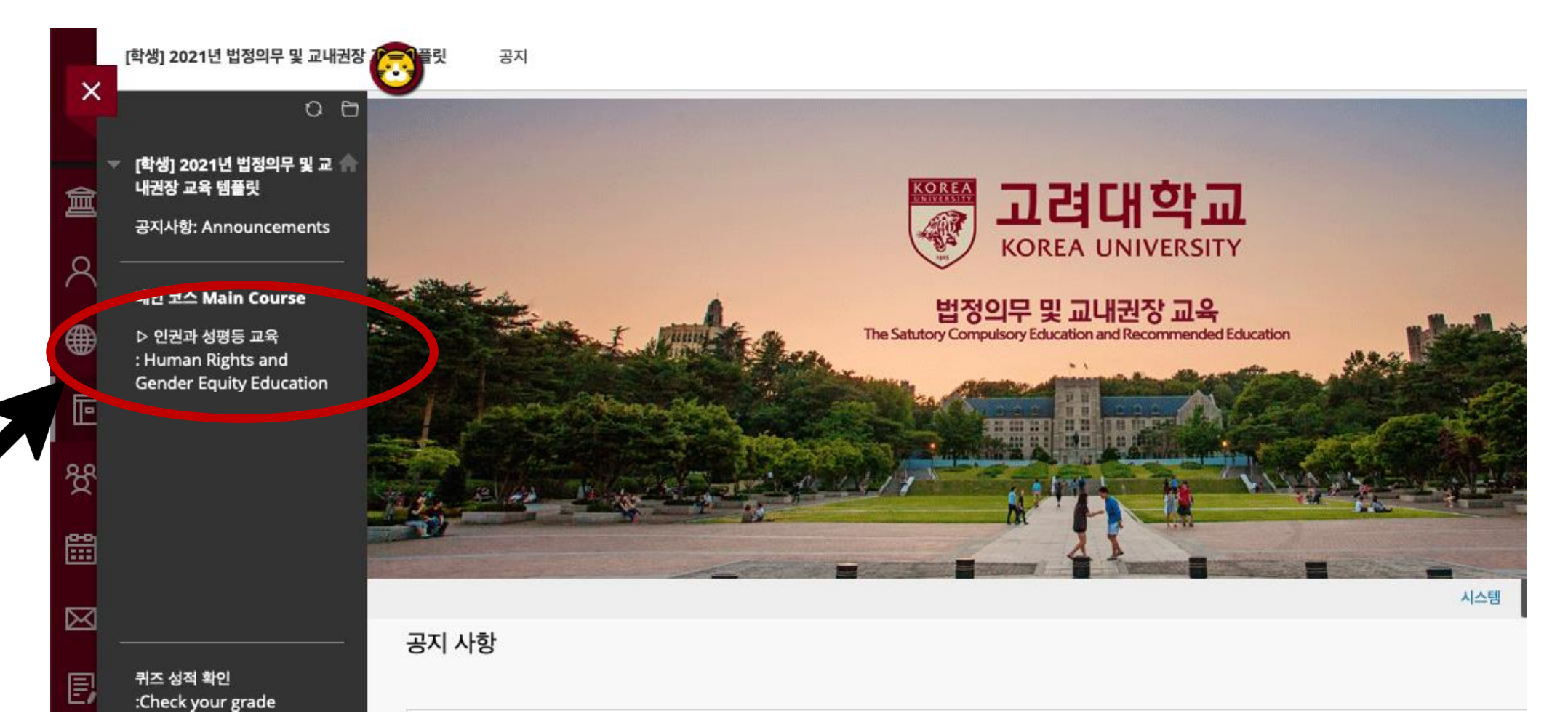

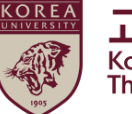

## **2. 블랙보드 내 교육 시작하기** (2)강의 시작하기

● 강의명 클릭

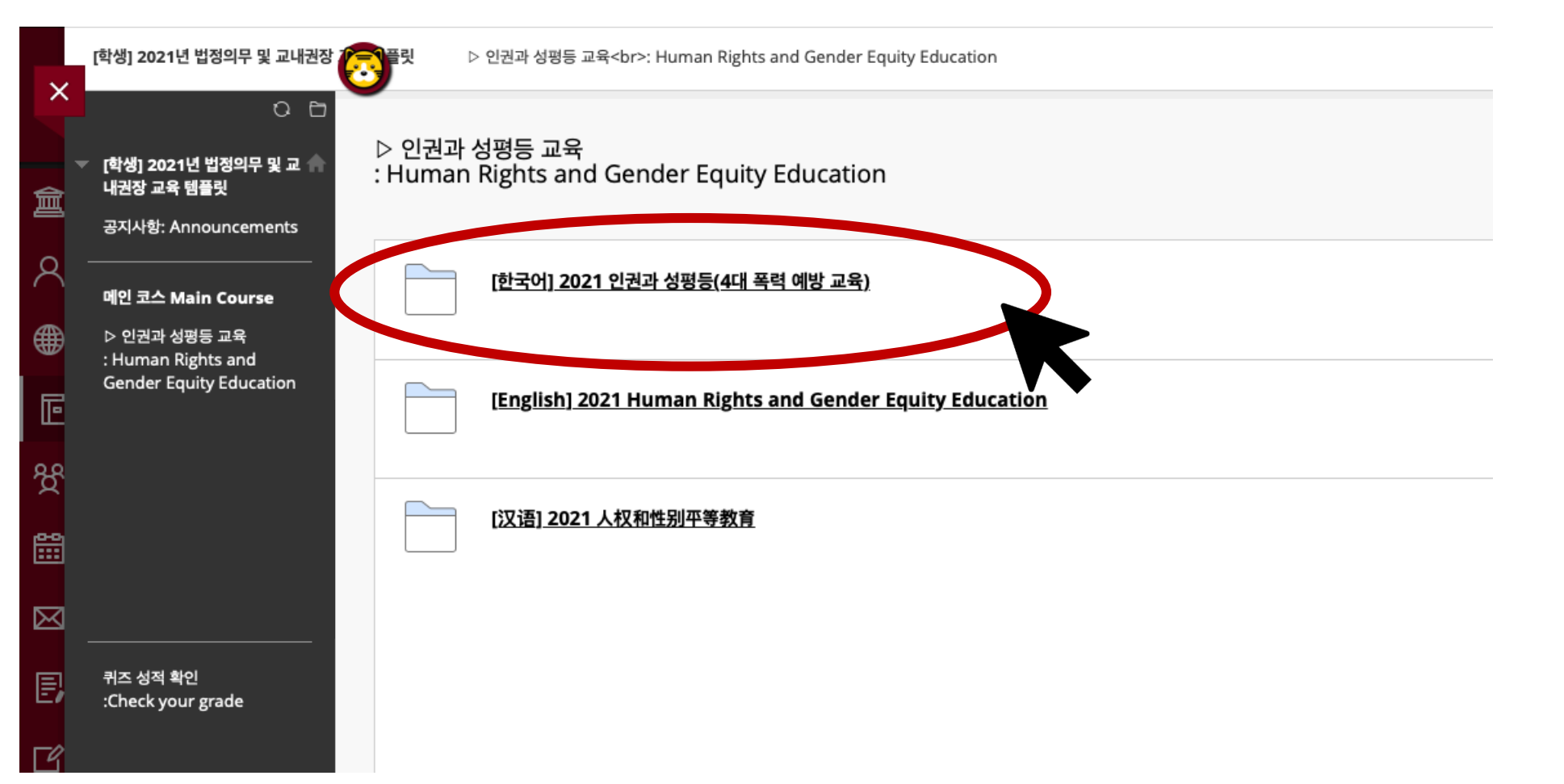

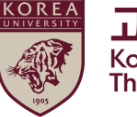

## 2. 블랙보드 내 교육 시작하기 (2)강의 시작하기

●공지사항 숙지

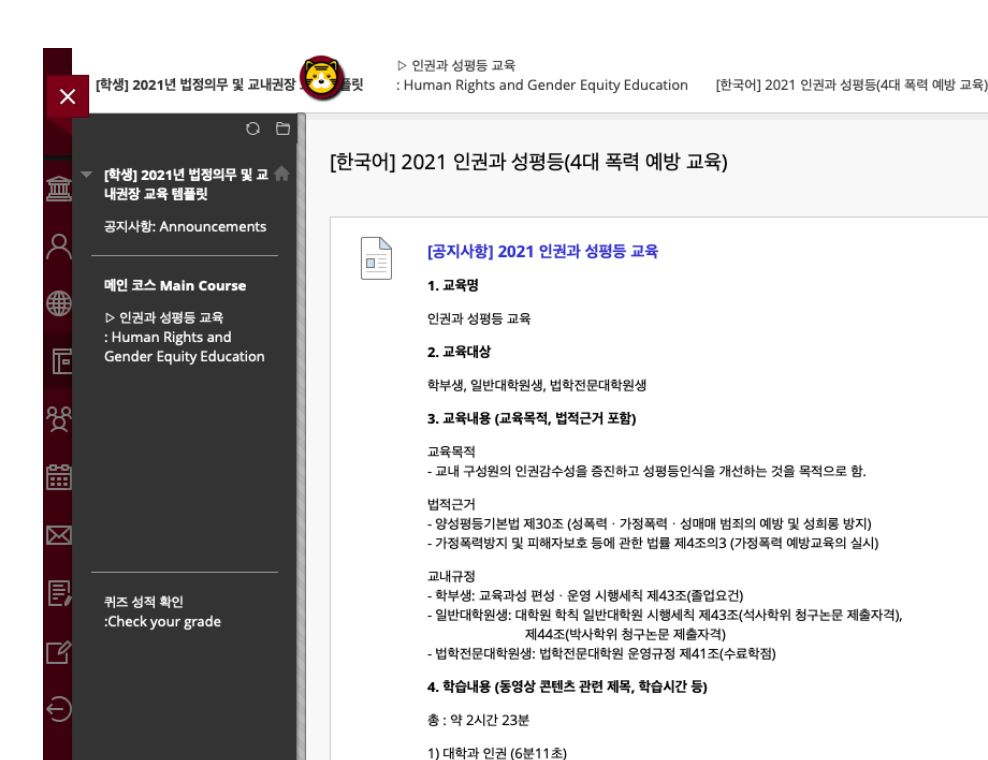

- 교육의 목적 / 대학, 일상으로 다시보다

2) 인권교육 (17분 26초) - 인권교육(오프닝) - 재난이 보여준 우리사회의 민낯 - 재난, 대학, 인권 - 앞으로 살아갈 우리 모두를 위해

#### ●2021 인권과 성평등 교육 시작하기 '클릭'

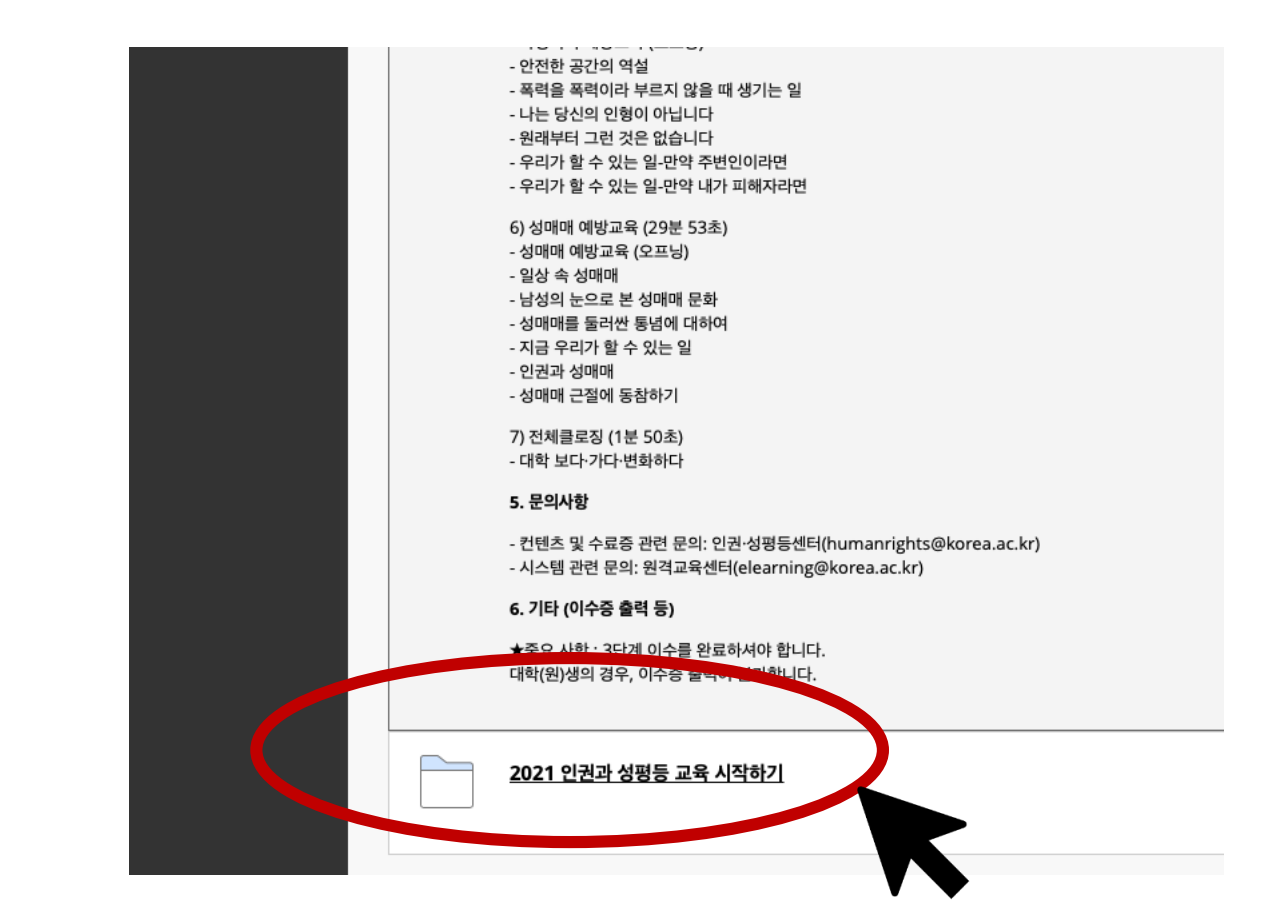

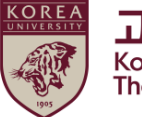

## **2. 블랙보드 내 교육 시작하기** (2)강의 시작하기

#### ●[1단계]인권과 성평등 교육 영상 클릭

| ×           | [학생] 2021년 법정의무 및 교내권장 💽                                                           | ▷ 인권과 성평등 교육<br>플릿 : Human Rights and Gender Equity Education [한국어] 2021 인권과 성평등(4대 폭력 예방 교육) 2021 인권과 성평등 교육 시작하기 |
|-------------|------------------------------------------------------------------------------------|----------------------------------------------------------------------------------------------------|
| 俞           | <ul> <li>○ □</li> <li>[학생] 2021년 법정의무 및 교 ▲</li> <li>내권장 교육 템플릿</li> </ul>         | 2021 인권과 성평등 교육 시작하기                                                                                               |
| 8           | 공지사항: Announcements                                                                | [1단계] 인권과 성평등 교육 영상                                                                                                |
| e<br>∎      | 메인 코스 Main Course<br>▷ 인권과 성평등 교육<br>: Human Rights and<br>Gender Equity Education | ○ 리뷰 완료 시 체크                                                                                                    |
| ድ<br>ኇ      |                                                                                    |                                                                                                    |
| <b>#</b>    |                                                                                    |                                                                                                    |
| $\boxtimes$ |                                                                                    |                                                                                                    |
| Ð           | 퀴즈 성적 확인<br>:Check your grade                                                      |                                                                                                    |
| C<br>L      |                                                                                    |                                                                                                    |

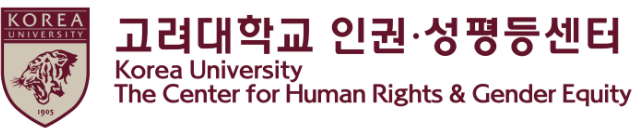

#### **2. 블랙보드 내 교육 시작하기** (2) 강의 시작하기

#### ●[1단계] 01. 대학과 인권 부터 07.마무리까지 각각 클릭 후 7개 모든 영상 시청

| ×        | [학생] 2021년 법정의무 및 교내권장                                        | ▷ (<br>탄란 : H        | 인권과 성평등 교육<br>uman Rights and Gender Equity Education 2021 인권과 성평등 교육 시작하기 [1단계] 인권과 성평등 교육 영상 |
|----------|---------------------------------------------------------------|----------------------|------------------------------------------------------------------------------------------------|
| <u>م</u> | ○ 🖻<br>[학생] 2021년 법정의무 및 교 🧥<br>내권장 교육 템플릿                    | [1단계] 인 <sup>:</sup> | 권과 성평등 교육 영상                                                                                   |
| ∧ .      | 공지사항: Announcements<br>메인 코스 Main Course                      | B                    | XIN - 01 대학과 인권 / 2021-03-19 00:00 ~ 2022-02-25 17:00                                          |
| Ē        | ▷ 인권과 성평등 교육<br>: Human Rights and<br>Gender Equity Education | æ                    | XIN - 02 인권교육 / 2021-03-19 00:00 ~ 2022-02-25 17:00                                            |
| ₩<br>₩   |                                                               | P                    | XIN - 03 일상 속의 폭력 / 2021-03-19 00:00 ~ 2022-02-25 17:00                                        |
|          |                                                               | P                    | XIN - 04 성희롱·성폭력 예방교육 / 2021-03-19 00:00 ~ 2022-02-25 17:00                                    |
| ß        | :Check your grade                                             | P                    | XIN - 05 가정폭력 예방교육 / 2021-03-19 00:00 ~ 2022-02-25 17:00                                       |
| Ð        |                                                               | P                    | <u>XIN - 06 성매매 예방교육 / 2021-03-19 00:00 ~ 2022-02-25 17:00</u>                                 |
|          |                                                               | P                    | XIN - 07 전체클로징 / 2021-03-19 00:00 ~ 2022-02-25 17:00                                           |
| Priva    |                                                               |                      |                                                                                                |

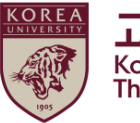

## **2. 블랙보드 내 교육 시작하기** (3)영상 재생 안내

# ●[1단계] 각 영상 마다 100% 시청 필수 01 대학과 인권 () 06:11 / 06:11

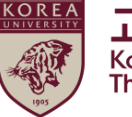

## 3. 퀴즈 응시 방법

#### ●[1단계] 7개 영상 시청 후 '리뷰 완료 시 체크 ' 클릭 ●<u>영상 시청 전에 클릭하면 수료증 발급이 안 될 수 있음</u>

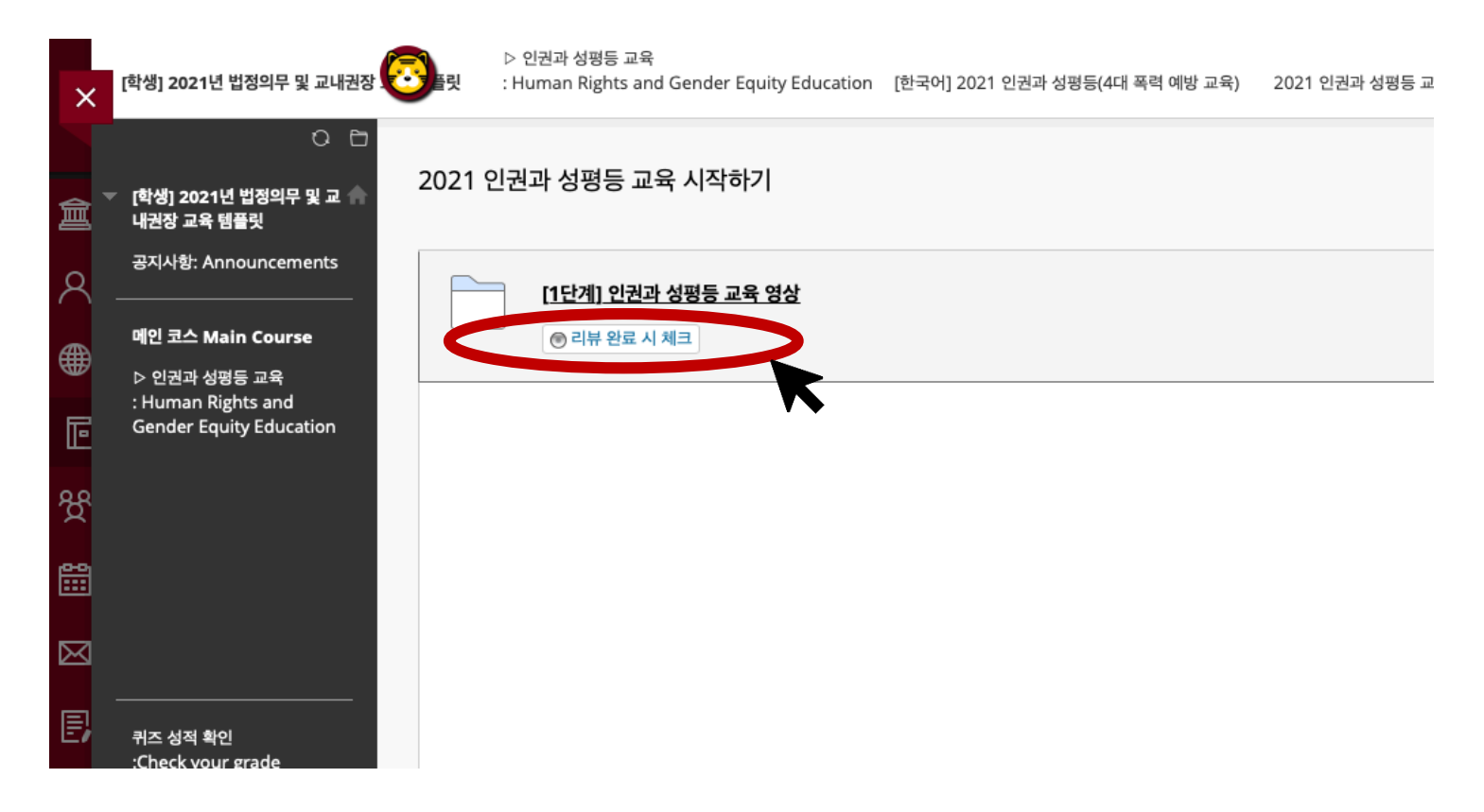

## 3. 퀴즈 응시 방법

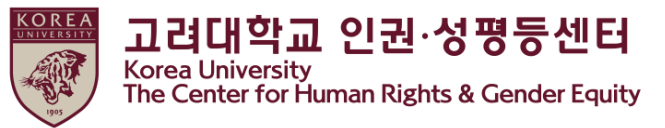

#### ●[1단계] 7개 영상 시청 후 '리뷰 완료 ' 상태 변경 후 > [2단계] 2021인권과 성평등 교육 퀴즈 활성화

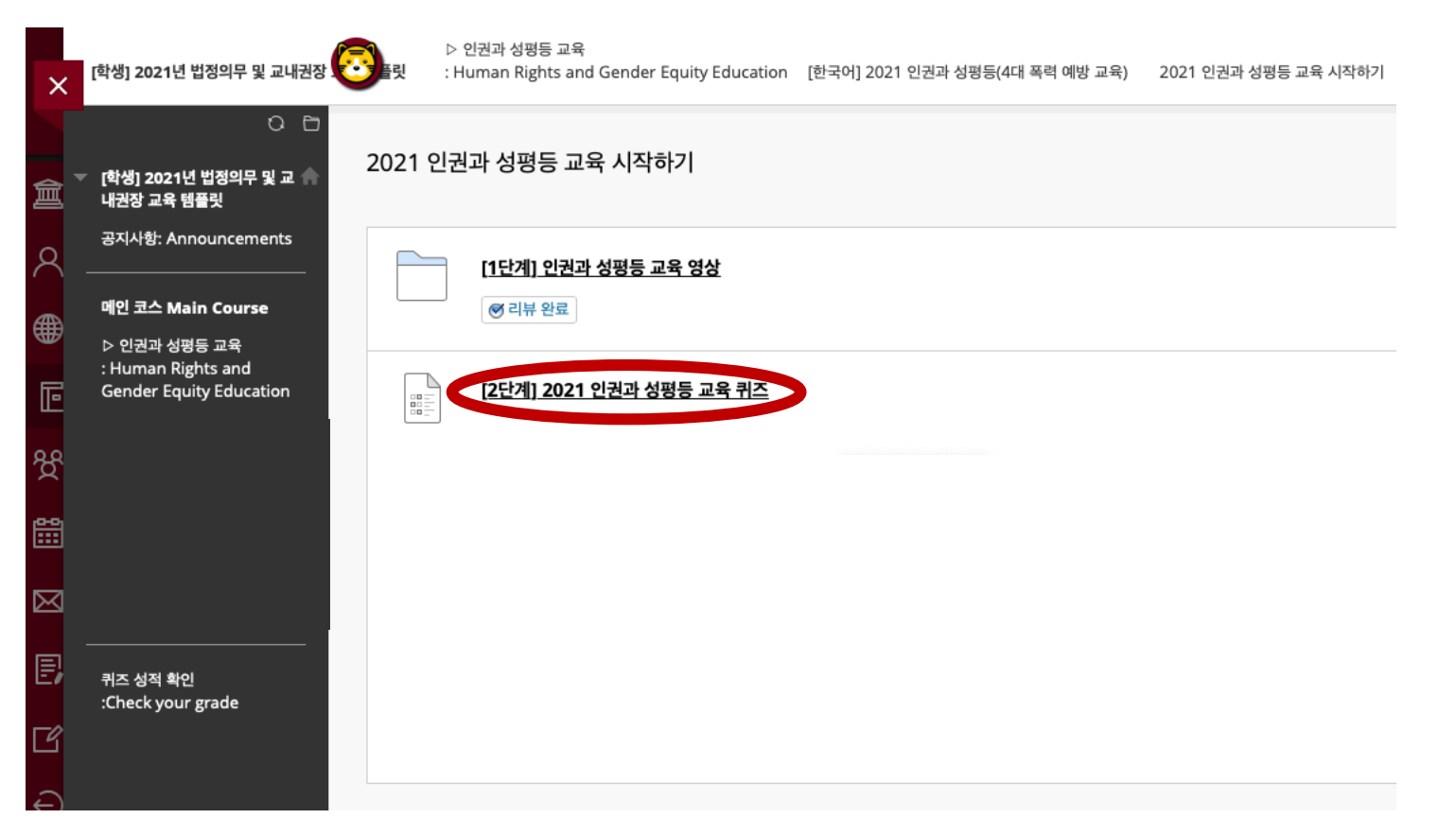

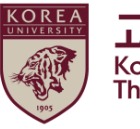

## 3. 퀴즈 응시 방법

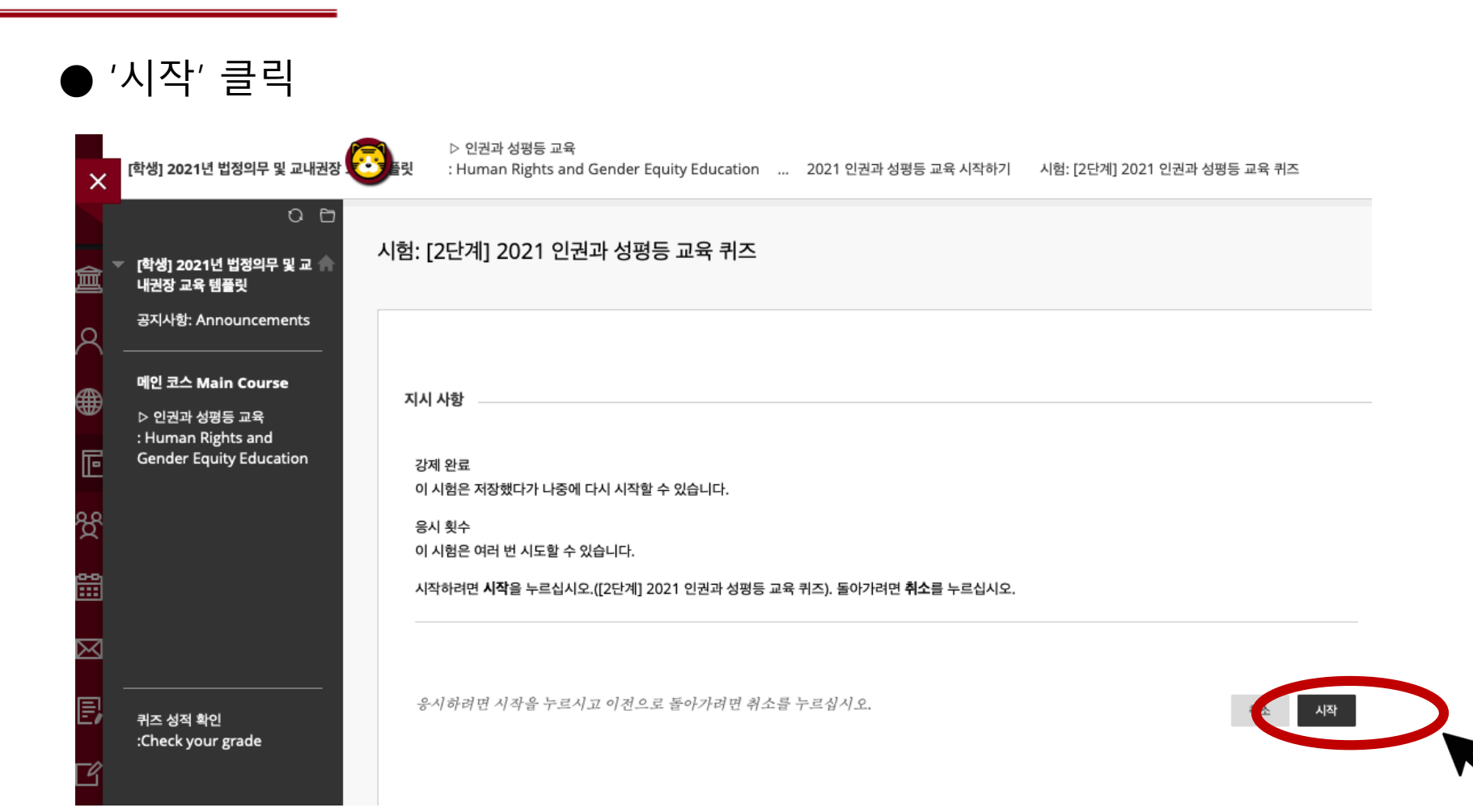

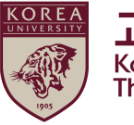

## 3. 퀴즈 응시 방법

#### ● 시험 응시 후 '저장 후 제출' 클릭

|                                                                                   | 10 점 답변 저장        |
|-----------------------------------------------------------------------------------|-------------------|
| 엄매매에 대한 설명으로 옳지 않은 것을 고르시오.                                                       |                   |
| ○ 1.성매매는 범죄이지만 오랜 시간 동안 놀이나 문화로 용인하는 인식이 강하게 나타난다.                                |                   |
| ○ 2. 우리사회에 만연한 성매매 문제를 해결하기 위해서는 우리 모두의 적극적인 참여가 필요하다.                            |                   |
| ○ 3. 성매매는 도덕적으로 비난받아야 하지만 필요악이기 때문에 용인될 필요가 있다.                                   |                   |
| ○ 4. 젠더, 계층, 인종, 장애여부 등의 위계질서에서 상대적 우위에 있는 자가 상대적 약자를 금전적으로 매수하여 일방적으로 전유하는 행위이다. |                   |
| 문제 10                                                                             | <b>10 점</b> 답변 저장 |
| (네 중국사가 같중한 맘에 피에(에, 중의동, 중국국, 중구중 중)는 국교의 1 중원을 사이에서 같중하는 중구에만 1 세란다.<br>이 이     |                   |
|                                                                                   |                   |
|                                                                                   |                   |
|                                                                                   |                   |

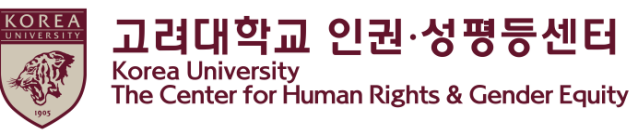

## 3. 퀴즈 응시 방법

#### ● 시험 응시 완료 화면 확인 퀴즈 점수가 70점 이상인 경우에만 '[3단계] 2021 인권과 성평등 교육 인증'이 활성화됩니다.

| ×          | [학생] 2021년 법정의무 및 교내권장                                                             | ▷ 인권과 성평등 교육<br><b>릿</b> : Human Rights and Gender                                                                                  | Equity Education 2021 인권과 성평등 교육 시작하기 | 시험응시 완료: [2단계] 2021 인권고 |
|------------|------------------------------------------------------------------------------------|----------------------------------------------------------------------------------------------------|---------------------------------------|-------------------------|
| 創          | ○ 🕒<br>▼ [학생] 2021년 법정의무 및 교 🏫<br>내권장 교육 템플릿                                       | 험응시 완료: [2단계] 2021 인                                                                                                    | !권과 성평등 교육 퀴즈                         |                         |
| 8          | 공지사항: Announcements<br>                                                            | 험답안이 저장 및 제출되었습니다.                                                                                                    |                                       |                         |
| ∰<br>⊡     | 메인 코스 Main Course<br>▷ 인권과 성평등 교육<br>: Human Rights and<br>Gender Equity Education | 습자:<br>험: [2단계] 2021 인권과 성평등 교육 퀴2<br>스: [학생] 2021년 법정의무 및 교내권장 :<br>작 시간: 21. 3. 19 오후 2:44<br>인 시간: 21. 3. 19 오후 2:46<br>서 시간: 2분 | 5<br>교육 템플릿(TMP43)                    |                         |
| ጵ          |                                                                                    | <b>로</b> 버튼을 눌러 시험 결과를 검토하십시오.<br>021년 3월 19일 금요일 오후 2시 46분 58                                                                      | 述 KST                                 |                         |
| <b>***</b> |                                                                                    |                                                                                                    |                                       |                         |
| $\bowtie$  |                                                                                    |                                                                                                    |                                       |                         |
| e,<br>C    | <br>퀴즈 성적 확인<br>:Check your grade                                                  |                                                                                                    |                                       |                         |

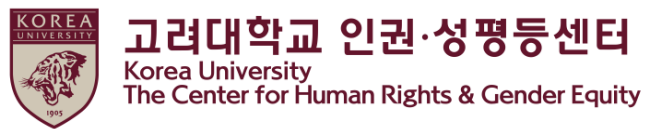

## 4. ★ 이수 내역 인증

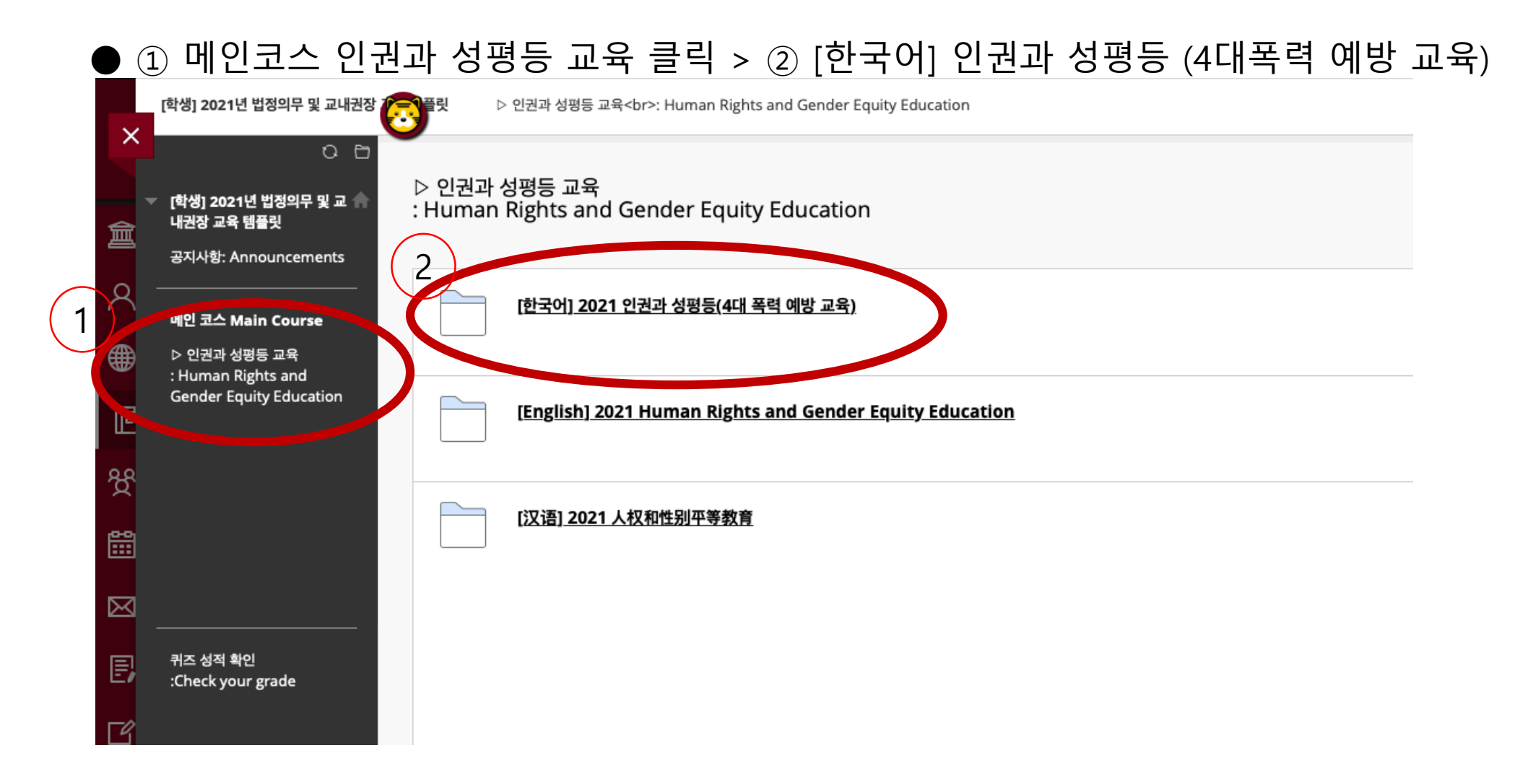

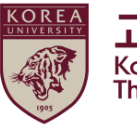

## 4. ★ 이수 내역 인증

#### ● 스크롤 다운 > 2021인권과 성평등 교육 시작하기 클릭

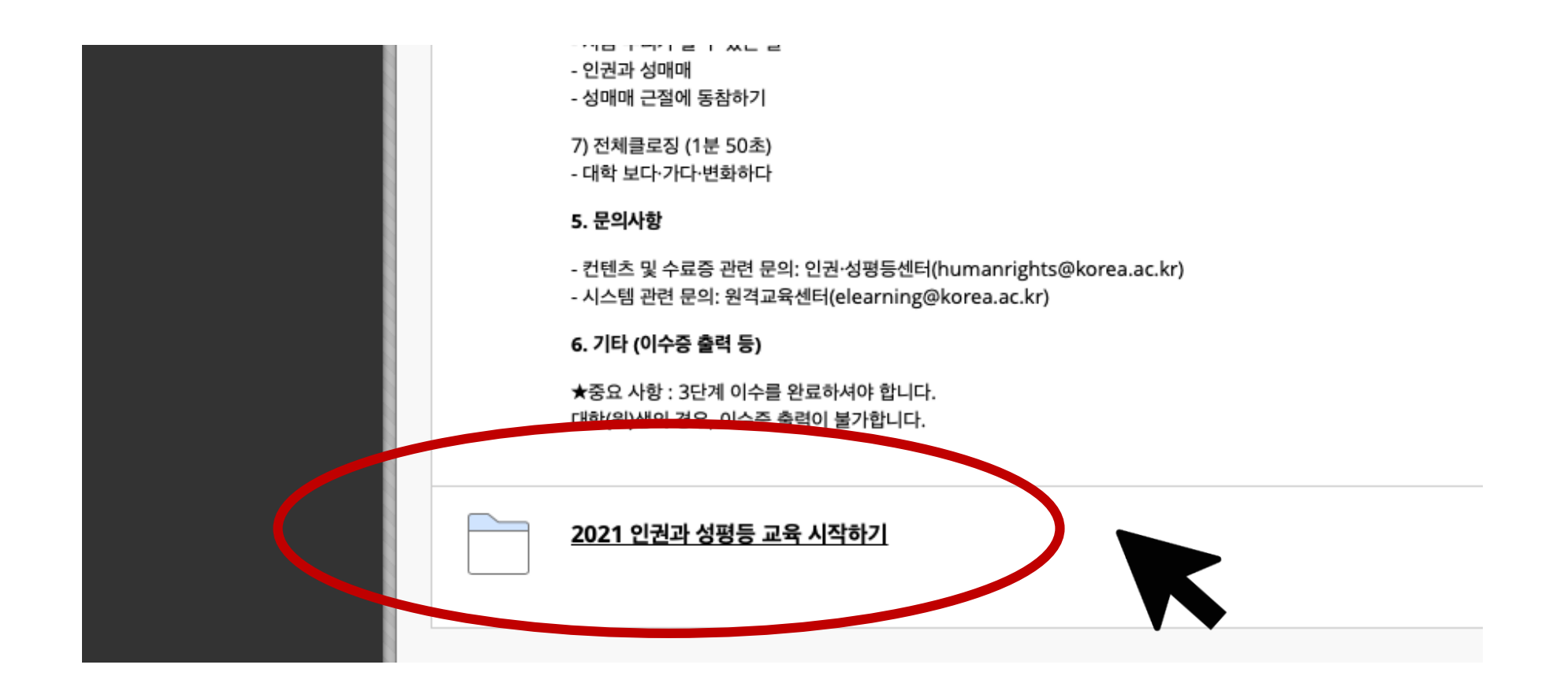

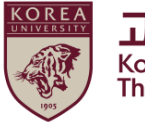

## 4. ★ 이수 내역 인증

#### ●[3단계] 이수내역 인증 메뉴가 활성화 되어 화면에 나타남. 클릭

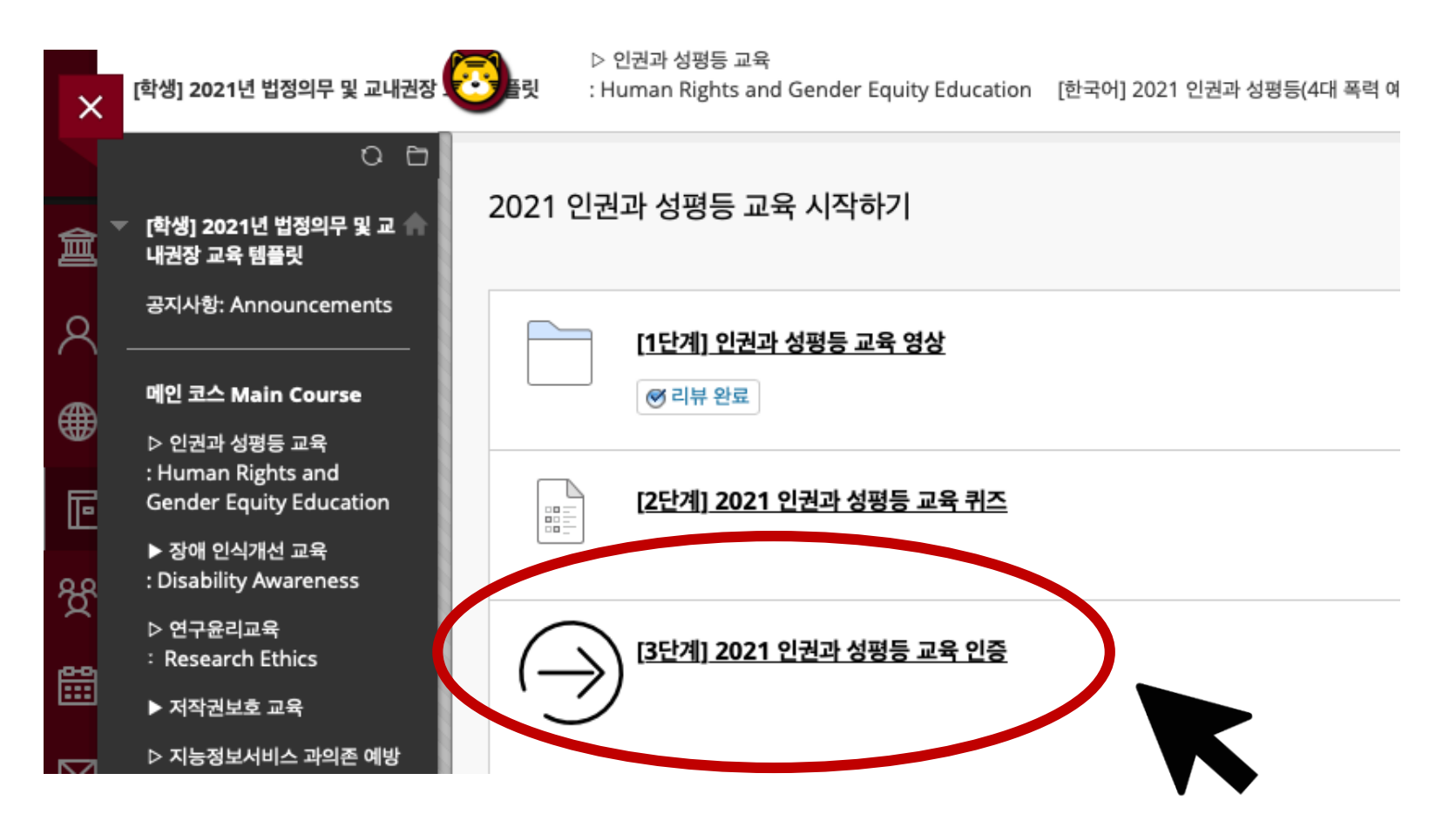

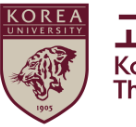

## 4. ★ 이수 내역 인증

#### ●포털 아이디/ 비밀번호 입력 후 '확인' 클릭

| 러내학교 인증     |            |         |  |  |
|-------------|------------|---------|--|--|
| 고려대교 포탈아이디와 | 비밀번호를 입력하기 | (기바랍니다. |  |  |
| 포탈아이디       |            |         |  |  |
| 비밀번호        |            |         |  |  |
|             |            |         |  |  |
|             |            |         |  |  |
|             |            |         |  |  |

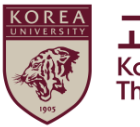

## 4. ★ 이수 내역 인증

#### ●정상적입 입력 완료 확인

|           | P          | [학생]                                                | 법정의무 및 교니                         | 내권장 교육 - 01분반 | 인권과 성평등 교육 시작하기 | [3단계] | 인권과 성평등 교육 이수내역 인증 | 8 |
|-----------|------------|-----------------------------------------------------|-----------------------------------|---------------|-----------------|-------|--------------------|---|
| ×         | •          | [학생] 2021년<br>내권장 교육 템                              | ○ ि<br>법정의무 및 교 ♠<br>딸릿           | 교육 이수 내역      | 입력 결과           |       |                    |   |
| 2         | ÷<br>      | 공지사항: Anr<br>메인 코스 Mai                              | iouncements                       | 정상적으로 입력 완료   | 되었습니다.          |       |                    |   |
| ∰<br>₽    | <br>:<br>( | ■ C 프 Mu<br>▷ 인권과 성평<br>: Human Righ<br>Gender Equa | i등 교육<br>ts and<br>lity Education |               |                 |       |                    |   |
| දි<br>දි  |            | 퀴즈 성적 확인<br>:Check your g                           | <u>l</u><br>rade                  |               |                 |       |                    |   |
| 8111      |            |                                                     |                                   |               |                 |       |                    |   |
| $\bowtie$ |            |                                                     |                                   |               |                 |       |                    |   |
| E,        |            |                                                     |                                   |               |                 |       |                    |   |

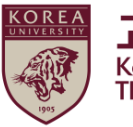

## 5. 포털 이수 내역 확인

#### ●학생: 포털>수업>교육이수현황조회

| KUPID Korea University<br>Portal to Information Depository ON I 로그아웃 I ENGLISH |                                                                                                    |                                                                                                    |                                                                                                    |    |                                                                    |                                                                                                    |  |  |
|--------------------------------------------------------------------------------|----------------------------------------------------------------------------------------------------|----------------------------------------------------------------------------------------------------|----------------------------------------------------------------------------------------------------|----|--------------------------------------------------------------------|----------------------------------------------------------------------------------------------------|--|--|
| 메일   등록/장기                                                                     | 수업 관적/졸업   정보상                                                                                                    | 생활   <mark>게시</mark> 판   커뮤니티                                                                                                    | 지식관리   연구포털                                                                                                    |    |                                                                    |                                                                                                    |  |  |
| ····································                                           | · 계절수업개설회망과목         · 학부 전공과목         · 학부 교양/교직과목         · 학부 유사과목         · 학부 연수과목         · 학부 선수과목         · 학부 선수과목         · 학부 선소과목         · 학부 선소과목         · 학부 신지(유사폐지)과         · 대학원 전공과목         · 강의실안내         · 수강신청 학년 조회         · 수강신청안내(서울)         · 수강신청안내(세종)         · 수강신청 대역조회         · 학부수강신청 내역조회         · 계절수업 수강신청 과목<br>포기 | <ul> <li>수입활동</li> <li>출석인정 신청</li> <li>무단휴강신고</li> <li>학생상담</li> <li>정기상담신청</li> <li>수시상담신청</li> <li>지도교수일정</li> <li>설문조사</li> <li>게시판</li> <li>공지사항</li> <li>현생포트폴리오</li> <li>학습성과등록</li> <li>교과과정외활동등록</li> <li>설계</li> <li>학습성과 현황조회</li> <li>학습성과 전활조회</li> <li>학기별교과목학습성과조</li> <li>회기별교과목학습성과조</li> <li>고과과정외 활동조회</li> </ul> | <ul> <li>석계프로</li> <li>교육이수현황조회</li> <li>비료 Kuoana</li> <li>교환학생 신청</li> <li>교환학생 합격수락</li> <li>교환학생 신청결과</li> </ul> | 안내 | 학사팀<br>재무부<br>학사팀<br>학사팀<br>학사팀<br>한자·한문연<br>학사팀<br>학사팀<br>사범대학행정실 | 2020-11-18<br>2020-07-27<br>2020-11-26<br>2020-11-18<br>2020-12-29<br>2020-12-05<br>2020-11-03<br>2020-11-03<br>2020-11-03 |  |  |
| ÷Č.                                                                            | • 🕒 L1<br>• 🚹 SF                                                                                                    | 1716 급데이드] 코도다(3 고려다<br>288, SAS 소프트웨어 외부 사용                                                                                                    | n억교 대등 시점 안대<br>양방법 안내                                                                                               |    | 전<br>전                                                             | ,책기획팀<br>5보인프라부                                                                                                    |  |  |
| -<br>시설물보수                                                                     | · 🔒 [다                                                                                                    | 배학사업팀] 고대빵 수능대박 선                                                                                                    | 물세트 출시                                                                                                    |    | 다                                                                  | 학사업팀                                                                                                    |  |  |
|                                                                                | → [글로]<br>                                                                                                    | 벌리더십센터] 2020 KU-France                                                                                                    | eGLP 참가자 모집<br>                                                                                                    |    |                                                                    | }로벌리더십센터<br>- ··· · · · · · · · ·                                                                                          |  |  |

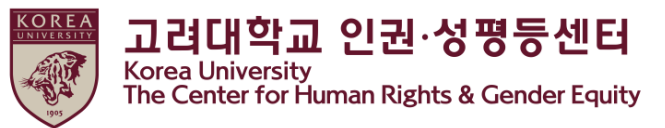

## 6.추가 안내 사항

고려대학교에는, 교내 모든 종류의 차별 및 인권침해를 방지하기 위 한 <mark>인권·성평등센터</mark>가 있습니다.

교육을 수료하신 후 문의 사항이나, 필요하신 사항이 있으면 다음 안내를 참고하시길 바랍니다.

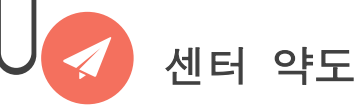

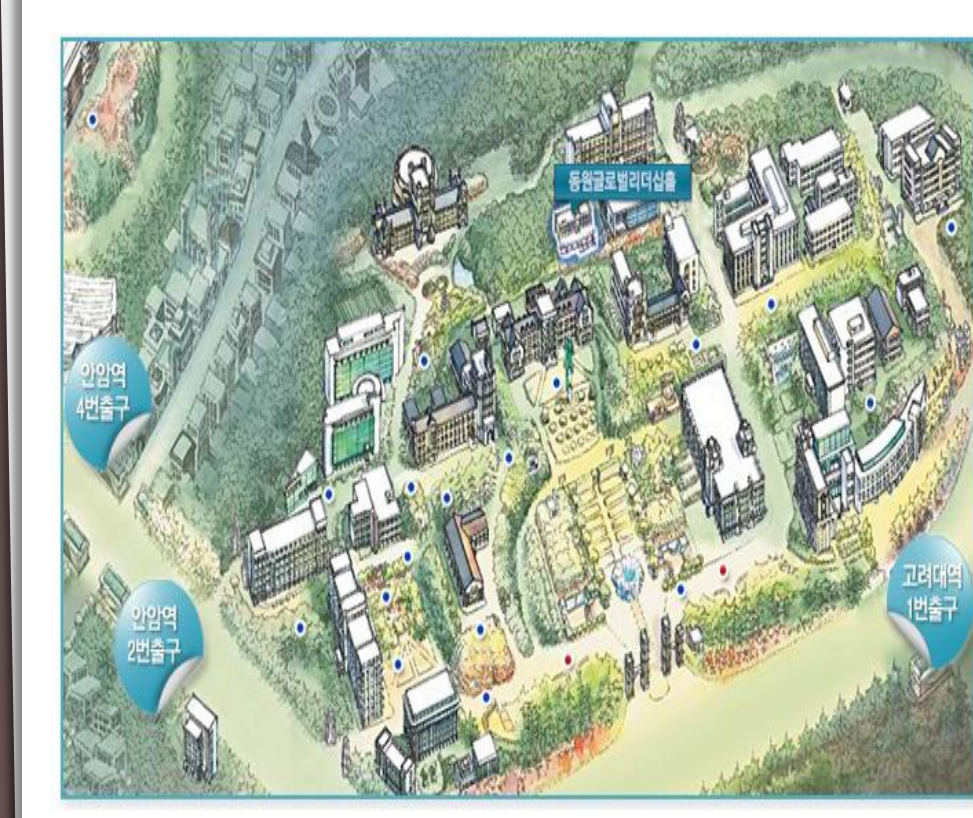

#### 서울시 성북구 안암로 145 고려대학교 동원 글로벌 리더십 홀 101호 (02841 인권·성평등 센터)

巉 센터 소개

#### 고려대학교 인권·성평등 센터는

고려대학교 인권·성평등센터는 교내 규정에 따라 구성원들의 인권과 성적자기결정권을 보호하고, 교내에서 발생한 기본권리 침해 사안에 대하여 즉각적인 대응과 상담제공을 주요 업무로 하고 있습니다. 또한 인권과 성인지 감수성 향상을 위해 다양한 교육을 진행하고, 성희롱·성폭력 및 성매매 그리고 가정폭력 예방을 위한 법정교육을 담당합 니다. 인권존중과 성평등한 대학 캠퍼스 문화를 바탕으로 한 교육환경을 조성함으로써 개인의 존엄과 능력을 최대한 발휘할 수 있도록 기여하고 있습니다.

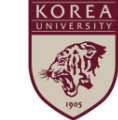

인권·성평屿 센터